# **⊠unitech**

# PT630 ユーザマニュアル

ユニテック・ジャパン(株)

日本語版 平成 15 年 4 月

# ご注意

PT630 は Li-ion(リチウムイオン) バッテリパックを使用しています。長期間にわたって使用 されずに保管された場合、バッテリの電圧が低下している状態になることがあります。必要 な場合にはバッテリを充電して下さい。バッテリの充電方法については、12ページをご覧下 さい。

| 次 |
|---|
|   |

| 第1章 はじめに                  | 4  |
|---------------------------|----|
| 1.1 概要                    | 4  |
| 1.2 サポート                  | 4  |
| 1.3 アプリケーションが組み込まれた PT630 |    |
| 1.4 技術的な仕様                |    |
|                           | 5  |
| 性能                        | 5  |
| 1.5 クイックスタート              | 6  |
| PT630 各部の図                | 6  |
| バックアップバッテリを有効にする          | 7  |
| 充電                        | 7  |
| メインバッテリのインストール            | 7  |
| クレードル                     | 8  |
| 電源オン                      | 8  |
| ホスト PC との通信               | 8  |
| 1.6 インターフェースポート           | 9  |
| 1.7 キーボードの使用方法            | 9  |
| 数字モード                     | 9  |
| コマンドモード                   | 9  |
| 英字モード                     | 10 |
| 1.8 スキャナのトリガ              |    |
| 1.9 アプリケーション開発環境          |    |
| JobGen Plus               | 10 |
|                           |    |
| 第2章 電源                    | 11 |
| 2.1 電源                    |    |
| メイン電源                     | 11 |
| バックアップ電源                  | 11 |
| 2.2 電圧低下表示                |    |
| メインバッテリ                   | 11 |
| リチウムバックアップバッテリ            | 11 |
| 2.3 バッテリの交換               |    |
| メインバッテリ                   | 12 |
|                           |    |

| バックアップバッテリ        | 12 |
|-------------------|----|
| 2.4 バッテリパックの充電    | 12 |
| 充電について            | 13 |
| バッテリ過充電の影響        | 13 |
| 2.5 保管と安全についてのご注意 | 13 |

| 第 | き3章 操作                              | 14  |
|---|-------------------------------------|-----|
|   |                                     |     |
|   | 3.1 レディモード                          | 14  |
|   | 3.2 ユーザモードとシステムコマンド                 | 15  |
|   | 3.3 SET コマンドでターミナルを設定する             | 17  |
|   | 3.3.1. DATE & TIME                  | .17 |
|   | 3.3.2. SCANNER                      | .17 |
|   | 3.3.3. DISPLAY: 電源投入時のロゴ表示を有効/無効にする | .17 |
|   | 3.3.4 KEYPAD: ユーザが大文字/小文字の使用を可能にする  | .18 |
|   | 3.3.5 EXIT: SET (設定) を終了            | .18 |
|   | 3.4 ESC コマンドによるアップロード/ダウンロード        | 18  |

# 第4章 アプリケーション: FORMCACHING ......19

| 4.1 FormCaching の仕様    | 19 |
|------------------------|----|
| 4.2 FormCaching の作成方法  | 20 |
| 4.3 FORMCACHINGを実行する方法 | 20 |
| 4.4 FORMCACHINGの標準設定値  | 21 |

## 第1章 はじめに

#### 1.1 概要

ユニテック社の製品をお選びいただきましてまことにありがとうございます。PT630 ポータブ ルデータコレクションターミナルは市販されているハンドヘルドコンピュータの中でも最も 多目的に使えるものの一つです。これは DOS 互換で、C 言語で開発されたほとんどのプログラ ムを実行することができます。PT630 はあらかじめ組み込まれた機能が多数あり、そして自身 でプログラムすることができます。さらに、皆様の業務に関連した多くのアプリケーション を開発することのできる Windows アプリケーションを用意しています。PT630 は軽量で、重さ は 230 グラム、大型の液晶ディスプレイ(128 ピクセル × 64 ピクセル、12 × 4 文字、16x8 文 字または漢字 8x4 文字を表示)、頑丈でそして防水です。また、1.5 メートル高から多方向へ の落下に耐えます。これらの特性を持つ PT630 は皆様の要求を満たすと思います。ご購入さ れたモデルにより、三種類のメモリ容量(RAM)があり、それぞれ 0.5MB、2.5MB、そして 4.5MB です。PT630 には 3 種類の通信/充電クレードルがオプションで用意されております。これら は RS232、RS485(デージイチェーンによるデータ転送クレードル)、そして電話回線に接続す るモデム用クレードルです。PT630 のユニバーサル電源アダプタを使うことによって、クレー ドルは PT630 の充電と通信の要求を満たすことができます。

#### 1.2 サポート

ユニテック社は皆様がご満足いただけることを最も高い優先度においています。もしユニテック製品について問題にぶつかったら遠慮なく、ユニテック・ジャパン(株) http://www.unitech-japan または電子メール sales@unitech-japan.co.jp を通してお知ら せ下さい。

#### 1.3 アプリケーションが組み込まれた PT630

本マニュアルをお受け取りになったときに、システムインテグレータやシステムデベロッパ ーによって特別なアプリケーションが実装されている場合があります。この場合、本マニュ アルで説明している操作手順が適用されない場合があります。その場合は、ご購入された会 社までお問い合わせ下さい。

# 1.4 技術的な仕様

## 物理的な仕様

| 寸法:                    | 165mm x 60mm x 35mm                                           |  |  |
|------------------------|---------------------------------------------------------------|--|--|
| 重量:                    | 230g                                                          |  |  |
| 落下:                    | 1.5 メートル高からコンクリート床に複数の自由落下                                    |  |  |
| ディスプレイ:                | 128 x 64 ピクセル、16 x 8文字または 12 x 4文字、8 x 4文字(漢<br>字)            |  |  |
| バッテリ: (メイン<br>とバックアップ) | 3.7V / 880mAH Li-ion バッテリ、CR2032 3V/190mAH リチウムバック<br>アップバッテリ |  |  |
| 環境対応:                  | IP54                                                          |  |  |
| 動作温度:                  | -5 から 50                                                      |  |  |
| 保存温度:                  | -20 から 70                                                     |  |  |
| 湿度:                    | 5%から 95% RH; 結露ないこと                                           |  |  |
| 静電気(ESD):              | 4KV; コンタクト放電                                                  |  |  |
|                        | 8KV; エアー放電                                                    |  |  |
| バックライト:                | あり                                                            |  |  |
| キーパッド:                 | 26 英数キー + 1 スキャントリガキー(自己発光材)                                  |  |  |

## 性能

| CPU            | NEC V25(16-bit), 80XX 互換                                                                              |
|----------------|----------------------------------------------------------------------------------------------------|
| OS             | DOS 互換                                                                                                |
| メモリ            | 512KB/ 2.5MB/ 4.5MB                                                                                   |
| Flash ROM      | 256KB                                                                                                 |
| アプリケーション<br>開発 | C 言語、Turbo C、Visual C、JobGen plus (Windows ベースのア<br>プリケーションジェネレータ)、FormCaching(内蔵のアプリケー<br>ションジェネレータ) |
| 通信             | RS232 シリアル通信                                                                                          |
| 動作時間           | 12 時間以上、毎秒3回スキャン                                                                                      |
| バーコード<br>シンボル  | UPC/EAN/JAN、Code39、Interleave 2 of 5、Codabar(NW7)、<br>MSI、Code128、Code93、Code32、China Postal Code     |
| ブザー            | あり、70dB 以上                                                                                            |
| LED            | 二色、緑:正常読み取り、赤:読み取り中                                                                                   |

# 1.5 クイックスタート

本セクションは、速やかに PT630 に慣れていただくことを目的として書かれています。機能 についての詳しい説明が必要な場合は後ろの章をご覧下さい。

#### PT630 各部の図

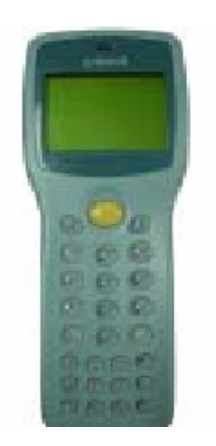

図 1-2 PT630 上部

図 1-1 PT630 正面

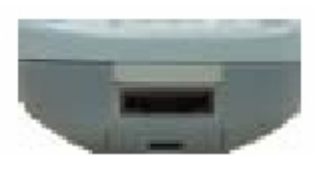

図 1-3 PT630 底部

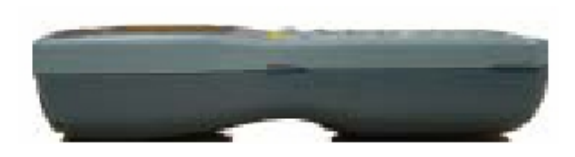

図 1-4 PT630 側面

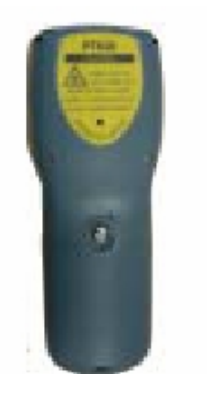

図 1-5 PT630 背面

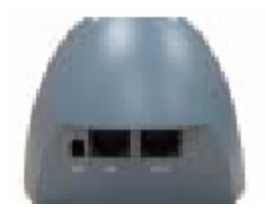

図 1-7 モデムもしくは RS422 クレードル背面

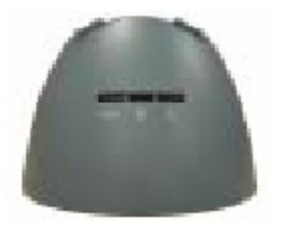

図 1-6 PT630 充電/通信クレード ル、RS232、RS422、モデムの3種

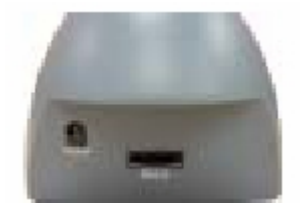

図 1-8 RS232 クレードル背面

- 6 -

PT630 付属品

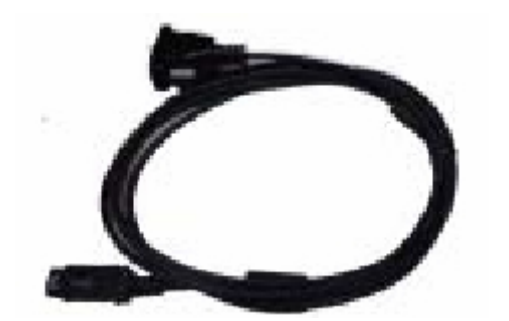

図 1-9 PT630 通信ケーブル(パーツ番号: 1552000160)

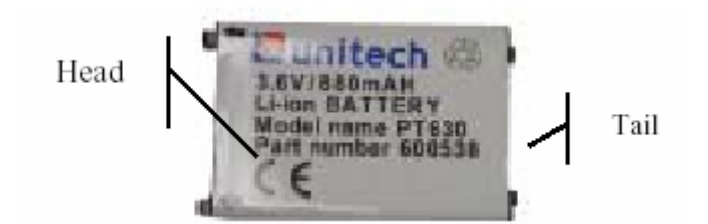

図 1-10 PT630 Li-ion バッテリ(パーツ番号: 600538)

## バックアップバッテリを有効にする

出荷または保管中に電池がなくならないように、PT630を受け取られたときにバックアップバ ッテリは透明なプラスチックフィルムでピンを絶縁してあります。状況によってはこの絶縁 を外す必要があるか、あるいはないかもしれません。ソフトウェアプログラマから PT630 を 受け取られた場合、この絶縁を外す必要はほとんどないかもしれません。しかし、当社また は代理店から直接受け取られた場合、この絶縁を外す必要があります。バックアップバッテ リを有効にするためにプラスチックフィルムを外して下さい。

## 充電

PT630 を使用する前に、メインバッテリをインストールして充電しなければなりません。 PT630 は 3.7V 880mAH のリチウムイオンバッテリ(パーツ番号: 600538)を実装しています。 メインバッテリの充電は 2 から 3 時間かかります。メインバッテリを充電するには、PT630 を クレードルに載せ、クレードルの後ろに電源アダプタのジャックを差し込み、電源アダプタ の AC プラグをコンセントに差し込みます。充電中は、電源アイコンの上の LED が赤に点灯し、 充電が終わると LED は緑になります。

## メインバッテリのインストール

バッテリカバーのネジを左に回してバッテリカバーを外します。

バッテリをバッテリケースのネジの方向(二つのピンがある)にスライドするように挿入します。

バッテリカバーを元に戻して、バッテリカバーをねじで留めます。

クレードル

メインバッテリは PT630 の充電/通信クレードル(パーツ番号: PT063-1 から 3)または、クイ ック充電/通信ケーブル(パーツ番号: 600361)を通して充電します。

クレードル LED のアイコン

## ■このアイコンは通信を表します。PT630 がホストコンピュータ間でデータを転送して いるとき、この LED は点滅し、データが転送していることを示します。

 このアイコンは PT630 の充電を表します。クレードルがメインバッテリを充電してい る場合、LED は赤になります。充電が終わったら LED は緑になります。

この LED はクレードル自身の電源ステータスを示します。点灯時はクレードルに電源 が供給されていることを示しています。

#### 電源オン

PT630を完全に充電した後で、充電 LED は緑に変わります。これで PT630の電源を入れること ができます。PT630の電源を入れるには、キーパッドの電源キー(<sup>①</sup>)を押して下さい。

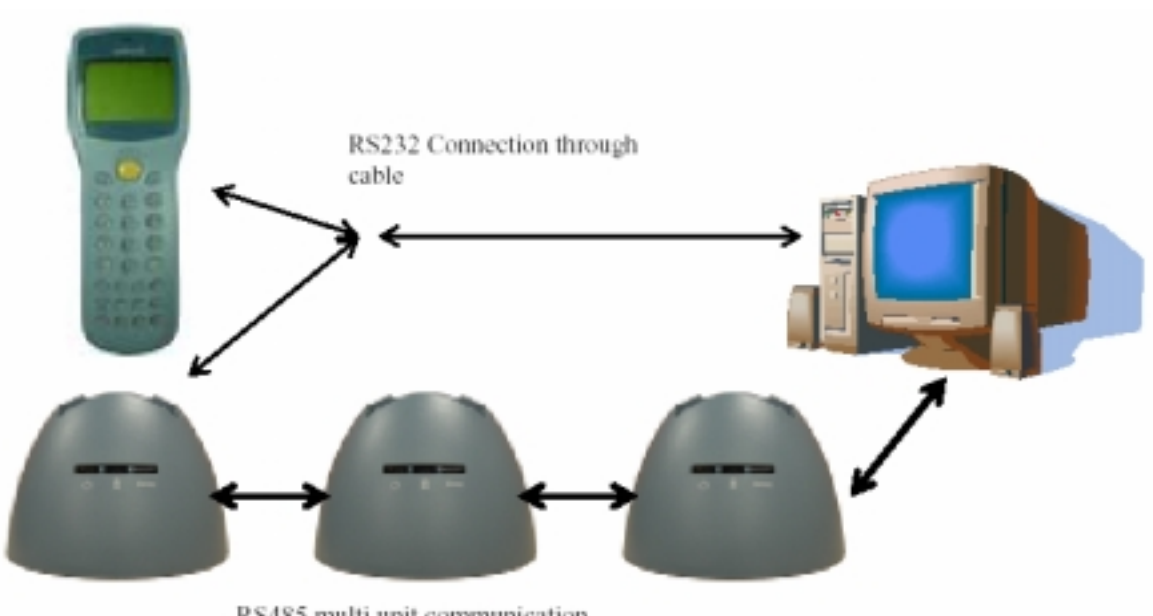

#### ホスト PC との通信

RS485 multi unit communication

## 1.6 インターフェースポート

PT630 はユニットの底部にある RS232 通信ポートを通して通信します。PC の RS232 ジャック と通信ケーブルで接続またはクレードル経由で接続することができます。

#### 1.7 キーボードの使用方法

PT630 のキーパッドは、27 のラバーキーがあります。キーボードは三つのモード、数字 (numeric)モード、コマンド(command)モード、そして英字(alphabetic)モードがあります。 ○以外のすべてのキーは、押したときに音がでます。上4列のキーは数字の入力がし易いよ うに大きくなっています。

- [○] PT630の電源がオフのとき、 キーを押すと電源が入ります。その一方、 電源がオンの場合、電源を切るには ○ キーを1秒間押し続ける必要があ ります。
- [CMD] [CMD]キーと他のキー(キーパッドの後の方にある)を押すと、コマンド機能の出力をキーボードにセットします。
- [ESC] コマンドまたはサスペンドモードのとき、前のメニューに戻るために[ESC] キーを押します。

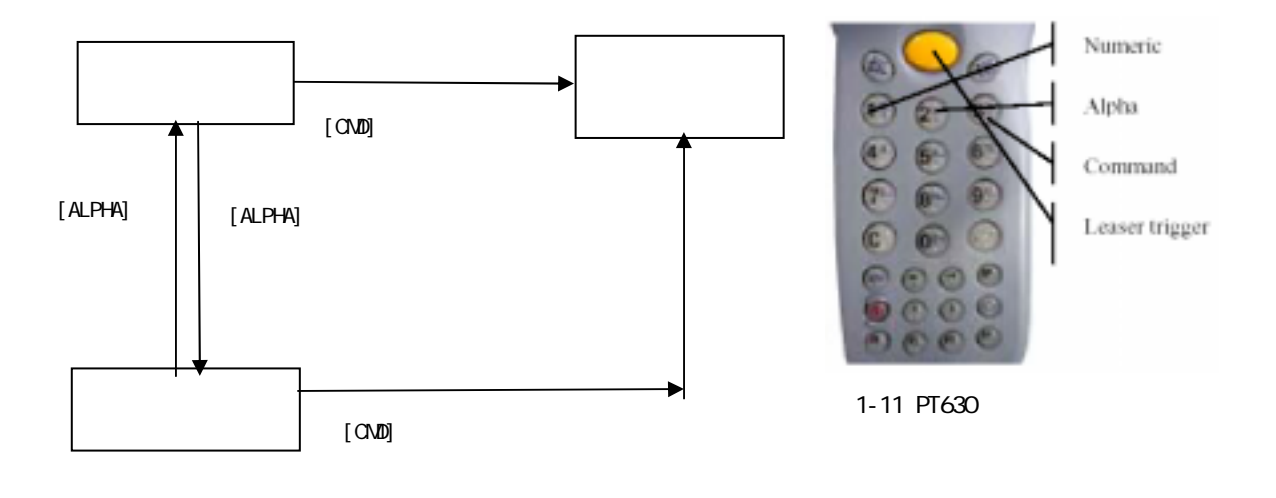

#### 数字モード

PT630のキーボードは、電源オン時は数字モードになっています。数字モードでは、カーソル はブロック記号で、キーボードは数字データの入力とF1-F4の4つのファンクションキーを 主に使用します。

コマンドモード

コマンドモードにキーボードをセットするには[CMD]キーを押します。コマンドモードでは、 カーソルの形は同じですが、キーボードは特殊文字の入力、ホットキー機能、そして F5-F8 のファンクションキーを主に使用します。

#### 英字モード

キーボードの数字モードと英字モードを切り換えるのに[ALPHA]キーを使用します。英字モードでは、カーソルは下線で、キーボードは大文字の入力ができます。英字モードでは、各数 字キーは三つの文字を持っています。最初の文字は1回、二番目の文字は2回、そして三番 目の文字は3回キーを押す必要があります。文字は最初の文字に戻ります。

例:

最初に英字モードにするために[ALPHA]を押します。カーソルはブロックから下線に変わります。

'A'を入力するにはキー'A'を一回押します。

'B'を入力するには、同じキーを二回押します。

"C'を入力するには、同じキーを三回押します。

#### 1.8 スキャナのトリガ

PT630 はデータ入力に内蔵のレーザスキャナを使用することができます。内蔵のデコーダはほ とんどのバーコードラベルを読み取ります。

ユーザはレーザウインドウをきれいに保ち、バーコード入力信号の歪みによる読み取り率の 低下が起こらないようにしてください。

#### 1.9 アプリケーション開発環境

PT630のシステムは、バーコードデコード、キーパッド入力、ディスプレイ出力、シリアル入出力通信、リアルタイムクロックのアクセス、そして電源管理コントロールを含むアプリケーション開発についての DOS 関数とデバイスドライバを持っています。

PT630 は高レベルの Windows ベース JobGen Plus プログラム生成ソフトウェアによってプログ ラムすることができます。また、Microsoft C、Borland C、そして Turbo C 等の C コンパイ ラを使用してプログラムすることができます。JobGen Plus またはコンパイラによって生成さ れた実行形式のプログラムは、PT630 にダウンロードして実行することができます。

#### JobGen Plus

JobGen Plus は、Windows ベースのプログラムジェネレータで、容易で強力なアプリケーション開発環境を提供いたします。JobGen Plus の使用を通してユーザは、単にデータ収集のプロセスを書くことによってデータ収集ターミナルのアプリケーションプログラムを設計することができます。したがって、プログラミングの知識は必要ありません。

より詳細な情報については、PT630 プログラミングマニュアル、JobGen Pro ユーザマニュア ルをご覧下さい。

## 第2章 電源

#### 2.1 電源

#### メイン電源

PT630 は充電可能な 3.7V 880mAH リチウムイオンバッテリパックで動作します。メインバッテリは日常業務の 12 時間に十分なはずです。しかし、実際の使い方によっては動作時間が短くなる可能性があります。

#### バックアップ電源

ボード上の 3V 190mAH リチウムバッテリ (CR2032) が RTC (リアルタイムクロック) と RAM メモリのデータが失われることがないようにするためのバックアップ電源として使用されて います。

通常では、PT630 はスタンバイ状態で RTC と RAM をバックアップするためにメイン電源から 電源を得ています。メイン電源が外された場合、あるいは電圧レベルが低下した場合、RAM と RTC を適正にバックアップするために、PT630 の電源回路は自動的にバックアップのためにリ チウムバッテリに切り換えます。リチウムバッテリは放電するまでは約3年間電源を供給す ることができますが、十分なバックアップを行うためにはメインのバッテリは常に PT630 の 中に収容されておくことをお勧めいたします。

バックアップバッテリを使いきった場合、PT630のすべてのデータは消えてしまいます。で すから、バックアップバッテリを交換する場合はすべてのデータのバックアップをとってお くことが重要です。

#### 2.2 電圧低下表示

#### メインバッテリ

メイン電源がバッテリ電圧低下の状態になった場合、右のような警告メッセージが PT630の電源を入れたときに LCD に表示されるか、あるいは、**バッテリ電圧低下のアイコン記号**が LCD の横に現れます。

! WARNING ! MAIN BATTERY VOLTAGE LOW

メインバッテリの電圧低下状態が起こったとき、メインバッテリは 5 秒 に 1回のスキャンで約 20 から 40 分間電源を供給し続けることができま

す。しかし、PT630 はシステム電源カットオフポイントに達して、自動的に自身をオフにしま す。一方では、PT630 は RTC と RAM のデータ内容をバックアップし続けますが、バッテリ が再充電されるか、交換されるまで電源を入れることはできません。

#### <u>リチウムバックアップバッテリ</u>

リチウムバックアップバッテリがシステムのバックアップに十分な容量 がない場合、右のようなメッセージが PT630 の電源を入れたときに LCD に表示されます。この場合、すぐに PT630 からデータをアップロ ードして、新しいリチウムバッテリと交換して下さい。

! WARNING ! LITHIUM BATTERY LOW

## 2.3 バッテリの交換

## メインバッテリ

- PT630の電源がオフになっていること確認して下さい。
- PT630 を裏返して下さい。バッテリカバーのネジを左に回してカバーのロックを外して下さい。
- バッテリケースからメインバッテリパックをスライドして出して下さい。
- 新しいメインバッテリパックを入れて下さい。

## バックアップバッテリ

- 前に説明したようにメインバッテリを外して下さい。
- バックアップバッテリを PT630 から外したら、PT630 にあるすべてのデータは消えます。
   バックアップバッテリを外す前にすべてのデータをバックアップして下さい。
- 新しいバッテリをホルダに入れて下さい。
- バックアップバッテリのキャップを戻して下さい。
- メインバッテリを再度入れて、PT630をコールドスタートします。

## 2.4 バッテリパックの充電

PT630 が "Main battery Iow " メッセージを表示した場合、バッテリパックを充電する必要 があります。電源アダプタの電源コードをコンセントに差し込み、電源アダプタのもう一方 のケーブルを PT063 の電源ジャックに差し込んで下さい。PT630 をクレードルに載せると、ク レードルの LED は赤に変わり、充電が始まったことがわかります。バッテリが十分に充電さ れたら、LED は緑に変わります。これには 2、3 時間かかります。

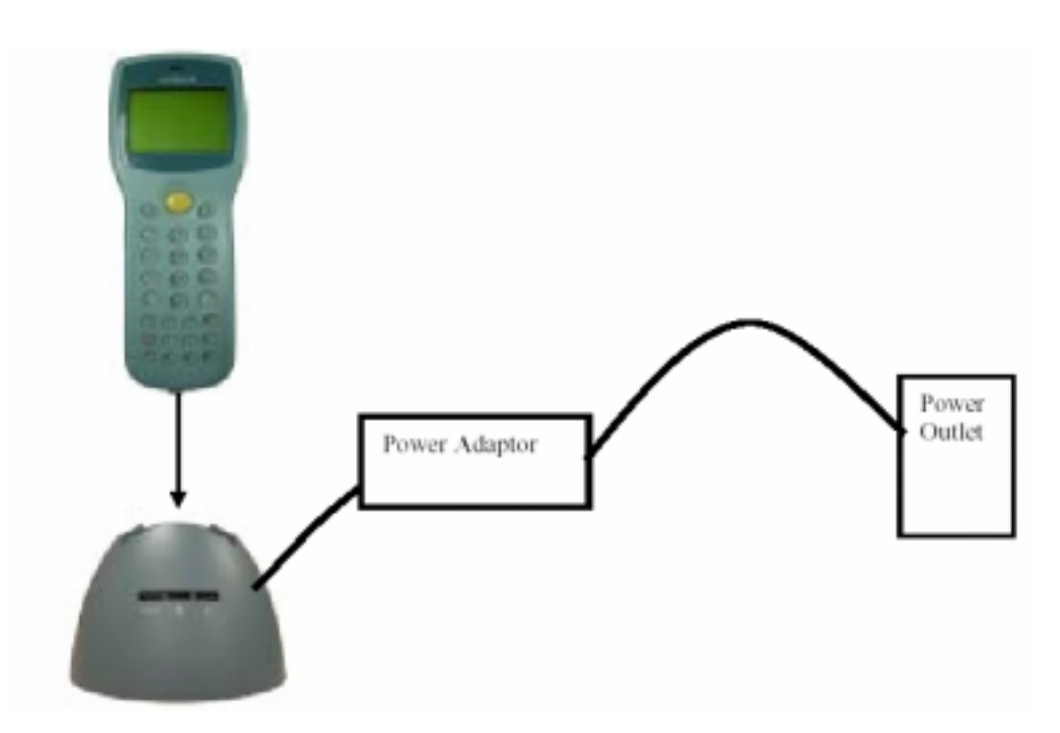

#### 充電について

リチウムイオンバッテリパックを充電する場合は常に周囲の温度を気にすることが重要です。 室温もしくはやや涼しい場所が最も効率的です。標準的な温度範囲(0 から45 )の間で充電 することが基本です。指定された範囲外での充電はバッテリにダメージを与え、寿命が短く なります。

#### バッテリ過充電の影響

過充電はリチウムイオンバッテリが通常もしくは急速充電で十分な充電が行われた後で起こ ります。しかし、トリクル充電が行われている限り過充電の問題はありません。

数週間充電したバッテリは、最低の容量しか持たないことがあります。この現象はいったん バッテリの電力を使い切って、再充電することによって回復することができることがありま す。この状態は長期間にわたる過充電を避けるか、あるいは PT063 を常に PT630 のバッテリ の充電に使うことによって避けられます。PT063 は急速充電で充電を開始し、バッテリが満充 電になったらトリクル充電に切り換えます。

## 2.5 保管と安全についてのご注意

バッテリは装置から外した状態で保管し、意図しないショートや他のダメージを受けない場所に置いて下さい。充電した リチウムイオンバッテリは数ヶ月使用しないでおくことができますが、その容量はバックアップと内部抵抗のために少なくなります。これが起こった場合、使用する前に再充電が必要です。リチウムイオンバッテリは-20℃ から 70℃の間の温度で保存することができます。

## 第3章 操作

PT630 は複数の操作モードでセットアップされます。PT630 のシステムは、異なる目的のため に各種のモードで操作されます。下の図は PT630 の操作フローを示しています。以下の図は 異なるモード間を切り換える方法をまとめたものです。

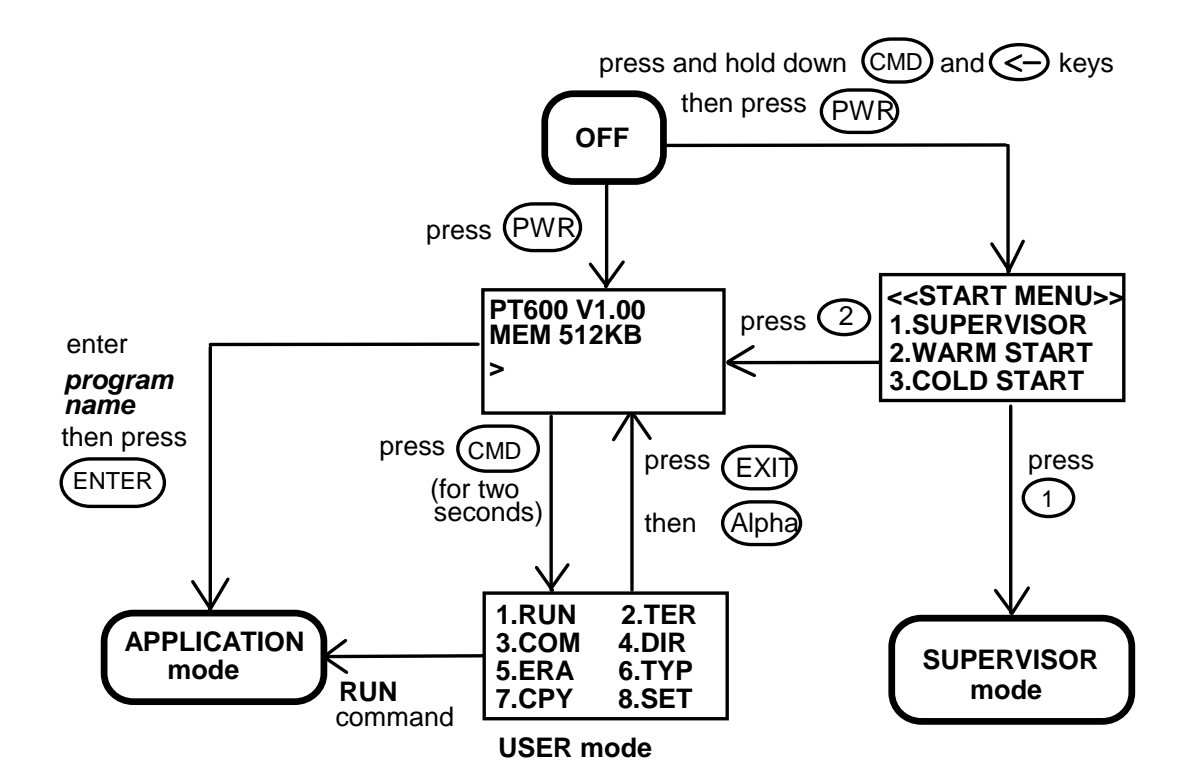

システム設定は二つのグループに分けられ、ユーザは一般的なシステム設定をセットするためにユーザモードで "8.SET"を選択するか、あるいは詳しいシステム設定をセットするために管理者モード(スーパバイザモード)に入ることができます。管理者モード はシステムの設定を許可されていない人が変更しないようにパスワードチェックで保護されます。

(PT630の詳細な情報については、PT630のテクニカルバインダをご覧下さい。)

#### 3.1 レディモード

PT630 はスイッチが入れられたときに電源投入時のテストとウォームスタートを実行します。 ウォームスタートの後で、システムはレディ(Ready)モードに入り、レディモードプロンプト (入力要求)を表示します。

レディモードプロンプト

PT630 Vx.xx MEM 4608 KB >
B初の行はモデルコードとバージョン番号 (例. V1.00)を示しています。 二行目はインストールされている RAM 容量 (ここでは. 4608 KB)を示し ています。三行目は入力要求. ">" で、ターミナルが電源投入のテストを パスして、使用できる状態であることを示しています。

#### 3.2 ユーザモードとシステムコマンド

8 つのシステムコマンド: RUN, TER, COM, DIR, ERA, TYP, CPY, と SET があります。各コマ ンドは、ユーザモードでメニュー選択によって呼び出します。ユーザはレディモード で ユ ーザモードに入るために[CMD]キーを2秒間押します。

ユーザモードのプロンプト

| (1) | RUN | (2) TER |
|-----|-----|---------|
| (3) | COM | (4) DIR |
| (5) | ERA | (6) TYP |
| (7) | CPY | (8) SET |

対応する番号 1-8 を選択するか、 [←] または [→] を押してコマ ンドをハイライトし、そしてシステムコマンドを選択するために [ENT] を押します。レディモードに戻るためには [EXIT] キーを押 します([CMD]を押し、そして [ALPHA] を押します)。

<u>RUN</u> RUN コマンドを起動した場合、システムは右のようなスクリ ーンを示し、 そして読み込んだプログラムを切り換えるために [→] キーを押し、プログラムを実行するために [ENT] を押すことができ ます。プログラムはレディモードで直接にプログラム名を入力するこ とによっても実行することができます。

< RUN PROGRAM>

NULL

**TER** このコマンドはどの機能を選択したかによって PT630 をターミナルエミュレーション モードか FormCaching アプリケーションモードのいずれかにします。FormCaching の設定と使 用方法についての詳細は第4章をご覧下さい。ターミナルエミュレーションモードでは、 PT630 はホストコンピュータとのデータの送受信はダム端末として働きます。このモードで は、バーコードリーダまたはキーボードからのデータ入力がスクリーンに表示され、そして RS232 ポートに出力されます。シリアルポートから受信されたデータは LCD スクリーンに表示 されます。 転送速度、データビット、パリティ、ストップビット、そしてフローコントロー ルなどの通信パラメータは、データを正しく送るために相手先と同じでなければなりません。

<u>COM</u> このコマンドは PT630 を Kermit サーバモードにします。以下はホスト/PC サイドで 使用可能な Kermit コマンドを示しています:

コマンド 説明

**send filename** ホスト/PC から PT630 にファイルを送り、そして PT630 の RAM ディスクに保存します。

get filename PT630 から ホスト/PC のディスクへファイルを転送します。

remote dir PT630の RAM ディスクのファイルをリストします。

remote del *filename* 

PT630の RAM ディスクに入っているデータファイルを削除します。

データ通信を始める前に PT630 通信パラメータが ホスト/PC と一致していることを確認して 下さい。レディモードに戻るために [ESC] を押します。

**DIR** このコマンドは以下の情報と共に RAM ディスクのファイルを表示します:

- ・ RAM ディスクに保存されているファイル名のリスト
- ・ プログラム実行エリアの大きさ
- ・ 残っている RAM ディスクの容量

**ERA** このコマンドは PT630 の RAM ディスクからファイルを削除しま す。ファイルが削除された後で、復元することはできません。

< ERASE FILE > SCAN.EXE

**<u>TYP</u>** このコマンドはファイルの内容を PT630 の LCD にダンプします。 ファイルの内容はこのとき 128 文字(16 文字 x 8 行)表示されます。次 のページを見るために何かキーを押すか、ユーザモードのプロンプト に戻るために [CMD] を押して、[ALPHA] キーを押して下さい。プログ ラムまたはバイナリファイルを表示しようとした場合、理解できない 文字が表示されます。

< TYPE FILE > SCAN.DAT

<u>CPY</u> このコマンドは元の装置から相手先の装置へデータのコピーを作ることができます。 元の装置はファイル、COM(シリアル入力)、CON(キーボード)、そして相手先の装置はファイ ル、COM(シリアル出力)、CON(LCD ディスプレィ)です。

- <u>元 先</u> 機<u>能</u>
- file1 file2 file1 を file2 にコピー
- file1 COM file1 の内容をシリアルポートにコピー
- file1 CON file1の内容を LCD にコピー
- COM file2 シリアルポートからの入力データ file2 に保存
- CON file2 キーボートからの入力データを file2 に保存, データ入力を終わるには [CMD] を押して、 [ALPHA] キーを押して下さい。

<u>SET</u> このコマンドはシステムの日付と時刻のセット、レーザ 機能の指定、そして電源投入時のロゴの表示を可能にすることが できます(次のセクションを参照)。 <SYSTEM SETUP> 1.DATE & TIME 2.SCANNER 3.DISPLAY

- 4.KEYPAD
- 5 EXIT

## 3.3 SET コマンドでターミナルを設定する

SET コマンドで使える一般的なシステム設定は三つあります。シス テムの日付/時刻、スキャン機能の指定、そして電源オン時のロゴ 表示を可能にするために対応する番号 1-3 を選択して下さい。ユー ザモードのプロンプトに戻るために [CMD] を押して、そして [ALPHA] キーを押して下さい。

<SYSTEM SETUP> 1.DATE & TIME 2.SCANNER 3.DISPLAY 4.KEYPAD 5.EXIT

#### 3.3.1. DATE & TIME

システムの時計/カレンダーをセット

SET コマンドメニューで"1.DATE & TIME" を選択した場合、右の ようなスクリーンが PT630 の LCD に現れ、リアルタイムクロック (RTC)チップのシステム日付と時刻のセットをすることができます。 システムの日付と時刻はアプリケーションで見ることができ、デー タ収集のタイムスタンプとして使用されます。

DATE-TIME SETUP 1998/01/01 08:00:00

二行目は YYYY/MM/DD (year/month/day)のフォーマットで現在の日付を表しています。 シス テムの日付を 2003 年 3 月 27 日にセットしたい場合は、 [2][0][0][3],[0][3],[2][7]を入力 します。あるいはシステムの日付入力をスキップするために [ENT] キーを押します。

三行目は現在の時刻を表しています。システムの時刻をセットする方法は上記の日付のセットと似ています。システム時刻のフォーマットはHH:MM:SS (hour:minute:second)の24時間で表されます。

#### 3.3.2. SCANNER

PT630 のシステムソフトウェアは、Code 39, Code 128, Codabar, Code 93, I25, JAN, EAN, UPC, China Post code 等を含む主要なバーコードシンボルをデコードします。 それぞれを選択するには [ $\rightarrow$ ] キーを使用して、確認のために [ENT] を押します。

SCANNER バーコードのデコードを有効/無効にする

LASER AIM 離れたバーコード上のターゲットにレーザビームを当てることを有効 / 無効 にします (ロングレンジ PT630LR のみ; オプション)。

VERIFICATION スキャンしたバーコードのダブルチェックを有効 / 無効にします。

#### 3.3.3. DISPLAY: 電源投入時のロゴ表示を有効/無効にする

- ENABLE 電源投入時にシステムロゴを表示します。
- **DISABLE** 電源投入時にシステムロゴを表示しません。

#### 3.3.4 KEYPAD:ユーザが大文字/小文字の使用を可能にする

3.3.5 EXIT: SET (設定) を終了

## 3.4 ESC コマンドによるアップロード/ダウンロード

セクション 3.2 で説明した Kermit サーバによるファイルのアップロード/ダウンロードを行う方法は、オペレータがユーザコマンド "3.COM "を起動することによって PT630 を Kermit サーバモードにセットするか、あるいはアプリケーションプログラムでシステム関数を呼ぶ必要があります。

PT630のハードウェアとソフトウェアは、PT630がシリアルポートからの入力によって起こされる(オンになる)ように設計されています。この方法の他に、PT630は内蔵のMULTI通信プロトコルを通すリモートESCコマンドによってデータ通信を処理するように指定することもできます。(詳細な情報については、PT630テクニカルバインダをご覧下さい)

RS232 インタフェースを通して PT630 と PC/ホストをリンクした後で、ホストで実行されてい る通信プログラムは最初に PT630 にダミーバイトを数文字送り、PT630 がオフの場合にリモー トで起動するために約 500 ミリ秒遅らせます。そしてプログラムは PT630 に MULTI プロトコ ルに一致するリモート ESC コマンドのデータパックを送信し、決められた処理を PT630 に指 示します。

例えば、PT630 は有効な"File upload"(ファイルアップロード) ESC コマンドを受信した後 でファイルをアップロードするシステムルーチンを自動的に実行します。一方、ホストで実 行しているプログラムは MULTI プロトコルのコントロールフローに従い、データを受信する ためのプロセスを行わなければなりません。

ESC コマンドとプロトコルの詳細な説明は、PT630 プログラミングマニュアルをご覧下さい。

# 第4章 アプリケーション: FormCaching

PT630 のシステムは、FoamCachingというアプリケーションを内蔵しています。これはプログラムを書かず、またダウンロードなしに、フィールドプロンプト、タイプ、長さ、入力方法とデリミタ等の指定によってデータエントリのアプリケーションを作成することができます。

## 4.1 FormCaching の仕様

| データフィールドの定義: 最大フィールド番号=8 |                        |                                                                      |                                      |                                     |
|--------------------------|------------------------|----------------------------------------------------------------------|--------------------------------------|-------------------------------------|
|                          | 種類                     | 範囲                                                                   | 説明                                   |                                     |
| 1                        | FIELD<br>PROMPT        | 最大 16 文字                                                             | -<br>(                               | 7ィールド・プロンプト<br>入力要求)をセット            |
| 2                        | MIN/MAX<br>DATA LENGTH | 1-32                                                                 | 町へ                                   | 侵小フィールド長と最大フ<br>ィールド長をセット           |
| 3                        | DATA TYPE              | 1.NUMERIC<br>2.ALPHANUM                                              | 数支                                   | ሏ値データ (0~9) または<br>ξ数データ(20H∼FCH)   |
| 4                        | DEVICE TYPE            | 1.KEY ONLY<br>2.SCAN ONLY<br>3.BOTH                                  | キーボード入力のみ、バー<br>コードスキャンのみ、ある<br>いは両方 |                                     |
| テ                        | ータレコード定義               |                                                                      |                                      |                                     |
|                          | 種類                     | 範囲                                                                   |                                      | 説明                                  |
| 5                        | BETWEEN FIELD          | 1.Append screen<br>2.Clear screen                                    |                                      | 二つのフィールド間でス<br>クリーンをクリアまたは<br>追加を指定 |
| 6                        | FIELD<br>DELIMITER     | 1., 2.;<br>3.Space 4.Tab                                             |                                      | フィールド・デリミタ<br>を指定                   |
| 7                        | RECORD<br>DELIMITER    | 1.CR 2.LF<br>3.CRLF                                                  |                                      | レコード・デリミタを<br>指定                    |
| 8                        | DATE STAMP<br>FIELD    | 1:NONE<br>2.YYYYMMDD<br>3.MMDD<br>4.MMDDYYYY<br>5.DDMM<br>6.DDMMYYYY |                                      | 日付スタンプのフォー<br>マットを指定                |
| 9                        | TIME STAMP<br>FIELD    | 1:NONE 2.HHMM<br>3.HHMMSS                                            |                                      | 時刻スタンプのフォー<br>マットを指定                |
| 1<br>0                   | FIELD DELAY            | 0-6                                                                  |                                      | 各レコード間の遅れ時<br>間を秒で指定                |

## 4.2 FormCaching の作成方法

FormCaching の設定をセットするには、管理者(Supervisor)モード に入って "4.FORM"を選択する必要があります。(管理者モード に入る方法については PT630 プログラミングマニュアルをご覧下さ い。)管理者モードで"4.FORM"を選択した後で、スクリーンは右 の図を示します。システムは最初に各データフィールドの field prompt, data length, data type と device type を含んでいるフ

FORM CACHING 1:YES 2:NO OTHER:EXIT

ィールド仕様の種類を尋ねます。すべてのデータフィールドの定義が終わった後で、ユーザ はフィールド仕様のセットアップを終了するために [CMD] を押して[ALPHA] キーを押さなけ ればなりません。このセットアップは各レコードのフィールド数も決め、そして between field, field delimiter, record delimiter, date stamp field, time stamp field と field delay を含むレコード仕様の残り6種類のセットを続けることができます。

FormCaching アプリケーションを実行したときに、FORM.DAT の名前のデータファイルがデー タを保存するために作られます。システムは FORM.DAT がある場合にユーザが FormCaching の 再定義することを許しません。FormCaching の設定を変更するために FORM.DAT の削除が必要 です。

## 4.3 FormCaching を実行する方法

FormCaching が有効な場合、組み込みアプリケーションはユーザモードで"2.TER" コマン ドを選択して、そして "2.FORM CACHING"を選択することによって実行することができます。 FormCaching アプリケーションはファイル名が FORM.DAT で定義されたプロンプトの表示、入 力とデータの保存の設定に従います。 FormCaching を終了してシステムのレディモードに戻 るには[CMD] を押し、そして [ALPHA] キーを押して下さい。ユーザは前のデータを見るのに [←] キーを、次のレコードに進むのに[→] キーを使用し、レコードをクリアするのに [C] キーを押し、そしてこのレコードの各フィールドに新しい値を入力します。

データを収集した後で、 FORM.DAT ファイルはセクション 3.2 で説明したユーザモードで Kermit サーバを起動するか、3.4 で説明したようにリモート ESC コマンドのいずれかでホス トにアップロードすることができます。

# 4.4 FormCachingの標準設定値

標準では、FormCaching は以下の表に示すような設定で初期化されています。

| データフィールド仕様: フィールド数=2 |               |          |  |  |
|----------------------|---------------|----------|--|--|
| 種類                   | 設定            |          |  |  |
| Field #1 F           | IELD PROMPT   | ITEM:    |  |  |
|                      | DATA LENGTH   | 32       |  |  |
|                      | DATA TYPE     | ALPHANUM |  |  |
|                      | DEVICE TYPE   | ВОТН     |  |  |
| Field #2 F           | IELD PROMPT   | QTY:     |  |  |
|                      | DATA LENGTH   | 4        |  |  |
|                      | DATA TYPE     | NUMERIC  |  |  |
|                      | DEVICE TYPE   | KEY ONLY |  |  |
| データレコード仕様            |               |          |  |  |
| 種類                   | 設定            |          |  |  |
| BETWEEN FIELD        | Append screen |          |  |  |
| FIELD DELIMITE       | ,             |          |  |  |
| RECORD FELIMITER     |               | CR       |  |  |
| DATE STAMP FIELD     |               | NONE     |  |  |
| TIME STAMP FIELD     |               | NONE     |  |  |
| FIELD DELAY          |               | 0        |  |  |